## **"MyNTU" - JICS ONLINE STUDENT REGISTRATION**

GO TO WEBSITE: <u>www.navajotech.edu</u> Click on MYNTU

Enter LOGIN: ID Number PASSWORD: 1234 (can be changed under personal info by name) If the password does not work, contact Sharon Platero at 505-488-8430 for reset.

## 1. Click on Students

2. Click on Registration – Left hand side of page.

| J Students - Welcome   We   | eic × +                                                       |   |      |       | X |
|-----------------------------|---------------------------------------------------------------|---|------|-------|---|
| ecampus.navajotech.e        | du/ICS/Students/ V C 🔍 Search 🖈 🗎 💟                           | ÷ | â    | 😕 🔒 🔻 | ≡ |
| ΝΛΥΛΙ                       |                                                               | ) |      |       |   |
| HOME FUTURE STUD            | ENT STUDENT LIFE ADMISSIONS FACULTY STUDENTS ALUMNI ACADEMICS |   | MORE | ¥     |   |
| You are here: Students > We | Icome                                                         |   |      |       |   |
| Students                    | Students                                                      |   |      | 🕸 🖨   | ≡ |
| Welco                       | 🖌 🥵 Access 📧 Options 🌼 Settings 🔲 Layout 🛛 💐 Rearrange        |   |      |       |   |
|                             |                                                               |   |      |       |   |
|                             | Academic Information Web Resources                            |   |      |       |   |
| Registration                |                                                               |   |      |       |   |
| 🗅 Financial Aid             | Financial Aid                                                 |   |      |       |   |
| Business Office             | FAFSA                                                         |   |      |       |   |
| 🗆 Student Affairs           | Find Scholarships                                             |   |      |       |   |
| FA Admins                   | Career Planning                                               |   |      |       |   |
|                             | Monster Career Advice                                         |   |      |       |   |

3. On this page, you can choose Add/Drop under Course Schedule. Warning: this registration will not work if you are on academic probation or owe monies to the school.

| Registration - Default Pag      | × +                                                          |              |                          |                     |        |     |
|---------------------------------|--------------------------------------------------------------|--------------|--------------------------|---------------------|--------|-----|
| ecampus.navajotech.edu/         | ICS/Students/Registration/                                   | C Q Search   | h                        | 合 🖻 🛡 🤻             | h 😕 🧧  | - = |
| ΝΛΥΛΙΟ                          |                                                              |              | y ( Site Manager   Persc | nal Info   Logout ) |        | •   |
| HOME FUTURE STUDEN              | IT STUDENT LIFE ADMISSIONS FACU                              | LTY STUD     | DENTS ALUMNI             | ACADEMICS           | MORE ¥ | =   |
| You are here: Students > Regist | ration > Default Page                                        |              |                          |                     |        |     |
| Registration                    | Registration                                                 |              | -                        |                     | - 第 4  |     |
| Default Page 🔳                  | 🗲 🏼 🕺 Access 🛞 Options 🛛 🔯 Settings                          | Layout       | 🕸 <u>Rearran</u>         |                     |        |     |
| 🚰 Add a Page                    |                                                              |              |                          |                     |        |     |
| 📴 Context Manager               | Registration Information                                     | C            | ourse Schedule           | es                  |        | _   |
| d Usage Statistics              | Course Registration Announcement                             |              | Add/Drop                 |                     |        |     |
| Search                          | Please work with your advis<br>before selecting your courses | sor<br>a for |                          | Admin this portle   | t      |     |

4. Once in Course Schedule: Check on the Term, Choose the Term you want to register. Then go down below to where you add by course code or choose course search. Both will get you registered.

| 🖹 Add a Page                                   |                                                                                                    | ſ   | • |
|------------------------------------------------|----------------------------------------------------------------------------------------------------|-----|---|
| 📴 Context Manager                              | Course Schedules - Add/Drop Courses                                                                                                    | - 1 |   |
| <b>1</b> ] Usage Statistics                    | Add/Drop                                                                                                    |     |   |
| Search                                         |                                                                                                    |     |   |
| <ul> <li><u>Show search options</u></li> </ul> | Term: Fall 2015                                                                                                    |     |   |
| Quick Links                                    | Add Period Open / Drop Period Open                                                                                                    |     |   |
| My Courses                                     | You are currently registered for <b>0 credits</b> .                                                                                                    | Ŧ   |   |
| My Pages     Copy Courses                      | Add by Course Code Course Search                                                                                                    | ]   |   |
| University                                     | To add a course, start typing its course code in the box<br>below. A drondown of courses that match what you                                                                                                    |     |   |
| Skyhawk Mail<br>Moodle                         | have typed will appear. Select the course code and<br>section number you want from the dropdown. You can<br>add up to six courses at a time using this feature. If<br>you don't know the course or section codes you<br>need, use the course search tab above. |     |   |
|                                                | Course Code: Course Code:                                                                                                    |     |   |
|                                                | 1. 2.                                                                                                    |     |   |
| •                                              | 3. 4.                                                                                                    | •   | ٣ |

5. If you go to Search, all courses will come up. Once you know which course it is you are registering for, click on Add – then at the bottom of the page click on Add Courses button to add to your schedule.

| Search                                         | Add/Drop > Add/Drop Courses > Results |             |                   |                    |               |         |                                                                                                |         |                                                  |                        |
|------------------------------------------------|---------------------------------------|-------------|-------------------|--------------------|---------------|---------|------------------------------------------------------------------------------------------------|---------|--------------------------------------------------|------------------------|
| <ul> <li><u>Show search options</u></li> </ul> | Search Result                         | 5           |                   |                    |               |         |                                                                                                |         |                                                  |                        |
| Quick Links B My Pages                         | Search<br>Again Term: F               | all 2015    |                   | -                  | Divisio       | n: Unde | ergraduate 👻                                                                                   | Search  | Other previo<br>selected sea<br>criteria still a | ously<br>rch<br>ipply. |
| Navajo Technical<br>University                 | Add Textbooks                         | Course Code | Name              | Faculty            | Seats<br>Open | Status  | Schedule                                                                                       | Credits | Begin Date                                       | End Date               |
| Skyhawk Mail<br>Moodle                         |                                       | ACG 101 1   | Actg Prin I       | Woody,<br>Tilda A. | 12/20         | Open    | MW 9:30<br>AM-10:50<br>AM; Main<br>Campus,<br>Science<br>Technology<br>Building,<br>Accounting | 3.00    | 8/17/2015                                        | 12/9/2015              |
|                                                |                                       | ACG 101 6   | Acct Princip<br>I | Sloan,<br>Tama C.  | 14/25         | Open    | T 6:00<br>PM-9:00 PM;<br>Chinle site,<br>Chinle High<br>School                                 | 3.00    | 8/17/2015                                        | 12/9/2015              |
|                                                |                                       | ACG 111 6   | Acct Prin II      | Sloan,<br>Tama C.  | 16/20         | Open    | R 1:00<br>PM-3:00 PM;<br>Chinle site,                                                          | 3.00    | 8/17/2015                                        | 12/9/2015              |

|             | ADM 113 TN1 | Office<br>Proced | Kady,<br>LaPrincess<br>L. | 13/15 | Open | M 5:00<br>PM-8:00 PM;<br>Teec Nos Pos,<br>Building A | 3.00 | 8/17/2015 | 12/9/2015 |
|-------------|-------------|------------------|---------------------------|-------|------|------------------------------------------------------|------|-----------|-----------|
| Add Courses |             | D ONLON          |                           | TIOT  |      |                                                      |      | NIEN EN   |           |

6. When complete selecting courses RETURN to Registration – Click on tab on left hand of page. You can select Student Schedule to print your schedule.

You have other options as well. You have the capability of printing your unofficial transcript or grade report (choose the correct term for this one). IF you go back to the front you are able to check your status for Financial Aid and Business Office.

| Registration - Default Pag × +                                                                                      | _ <b>- -</b> X                                                                                                    |
|----------------------------------------------------------------------------------------------------|----------------------------------------------------------------------------------------------------|
| (♦) @ ecampus.navajotech.edu/ICS/Students/Registration/                                                             | Search 🔂 🖻 💟 🦊 🏫 😕 👜 🛪                                                                                                    |
| WARNING : If you take courses outside your<br>program outlines, Pell Grant monies may not pay<br>for those courses. | Â                                                                                                    |
| Grade Report                                                                                                    | GPA Projection                                                                                                    |
| Select a term from the dropdown to see the grades for that term.                                                    | Please select a Division for which to calculate your projected GPA.                                                                                                    |
| Term: Summer 2015 🔹                                                                                                 | Division: Undergraduate 🔻 Go                                                                                                    |
| View Final Grade Report<br>View Midterm Grade Report<br>Student Schedule                                            | Ethnicity and Race Portlet Your data is already on file We already have your ethnicity and race data, so you do not need to resubmit at this time. For reference, the data |
| Course Schedule for Charlotte Abeyta                                                                                | we have for you is displayed below. Citizenship                                                                                                    |
| Fall 2015 - UG<br>Course Title Meets<br>No Courses to display.                                                      | Citizenship: I am a U.S. Citizen<br>Message:                                                                                                    |
| Unofficial Transcript                                                                                               | Ethnicity and Race                                                                                                    |
| Division: Undergraduate                                                                                             | Ethnicity: Not Hispanic/Latino                                                                                                    |

7. Any questions please call Sharon Platero at 505-488-8430 or Registration Office. Remember to always work with your Advisor in selecting your courses.